## Kitöltési útmutató a "Jelentés az iskola-egészségügyi munkáról" című jelentés orvosi adatlapjához

Az adatszolgáltatás a 76/2004. (VIII. 19.) ESZCSM rendelet alapján kötelező - Nyilvántartási szám: 1002/09.

# Az adatszolgáltatáshoz a Nemzeti Népegészségügyi Központ biztosítja az adatszolgáltatás felületét, a kitöltési útmutatókat és folyamatos elektronikus helpdesk segítséget.

Az adatszolgáltatás online, elektronikus űrlapkitöltő rendszer használatával történik, mely a linken keresztül érhető el <u>https://urlap.antsz.hu/index.php/597141?lang=hu</u>. Az űrlap (valamint annak összes kérdéscsoportja és kérdése is egy külön dokumentumban) a Nemzeti Népegészségügyi Központ honlapján (<u>www.nnk.gov.hu</u>), a főoldalon, az Aktualitások címszó alatt is megtalálható: "A 2018/2019. évi iskola-egészségügyi adatszolgáltatás" címmel.

Az iskolaorvos és iskolát ellátó védőnő az előző évek gyakorlatának megfelelően külön adatlapokat tölt ki. Az adatlap kitöltése (vagyis a jelentés leadása) előzetes regisztrációt nem igényel. A kitöltés során felmerülő problémákat, kérdéseket kérjük, a <u>vmo.jelentes@nnk.gov.hu</u> e-mail címre küldjék meg.

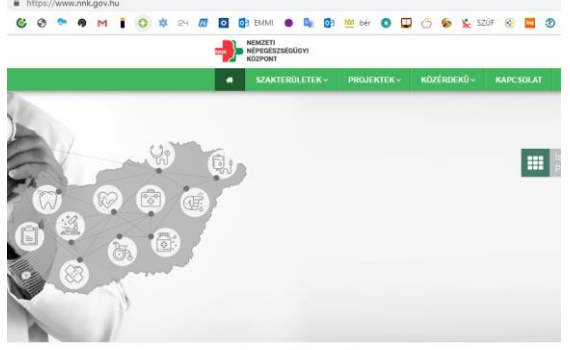

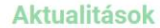

Az "Aktualitások" címszó alatt található űrlap linkjére kattintva a következő képernyőt kell látnia:

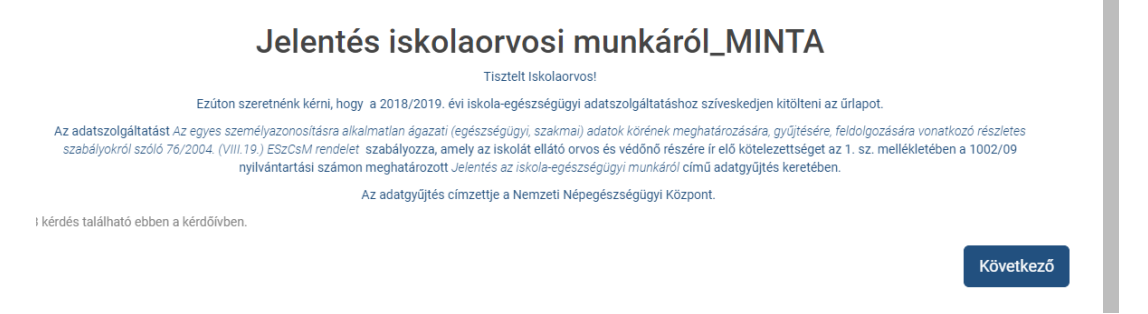

A "Következő" gomb megnyomásával érhető el a 2018/2019. évi iskola-egészségügyi adatszolgáltatás során kitöltendő és beküldendő űrlap.

Az űrlap 6 kérdéscsoportból áll, melyek a következők:

- 1. Iskolát ellátó orvos adatai
- 2. Iskola adatai, ahol az iskolaorvos a szakfeladatait ellátja
- 3. "A" tábla ahol a feladatellátási helyre beíratott tanulók és az iskolaorvos által ellátandók számát szükséges megadni
- 4. "B" tábla melyben az iskolaorvosi tevékenységről kell beszámolni
- 5. "C" tábla ahol BNO szerint meghatározott betegségek előfordulásának esetszámát szükséges megadni
- "D" tábla melyben szükséges megadni nemenként külön bontva a testnevelés órákkal összefüggő iskolaorvosi elrendelések számát (pl. a beíratott fiúk közül osztályonként hány fő sorolható III. kategóriába (felmentettek))

Az űrlapon valamennyi kérdéscsoport/kérdés kitöltése során, a folytatás vonatkozásában az alábbi lehetőségei vannak:

1. Amennyiben folytatni kívánja a kitöltést, illetve befejezettnek tekinti egy adott kérdéscsoport kérdéseire

Következő

adott válaszait, nyomja meg a "Következő" gombot

2. Amennyiben nem tudja folytatni a kitöltést, akkor a képernyő jobb felső sarkában található "*Később folytatom*"

feliratra kattintva néhány adat megadásával (1. ábra) lehetősége van már kitöltött űrlaprészeket menteni, és egykésőbbi időpontban folytatni a kitöltést.

## 1. ábra

|   | Befejezetlen kérdőív mentése                                                                                                 |             |  |  |  |  |
|---|----------------------------------------------------------------------------------------------------|-------------|--|--|--|--|
|   | Írjon be egy nevet és egy jelszót ehhez a kérdőlvhez, majd alul mentse.                                                      |             |  |  |  |  |
|   | Az kérdőívét névvel és jelszóval mentjük. Később befejezheti, ha ugyanavval a felhasználónévvel és jelszóval jelentkezik be. |             |  |  |  |  |
|   | Ha megad egy e-mail címet, megküldjük a későbbi hozzáféréshez szükséges adatokat.                                            |             |  |  |  |  |
|   | Miután megnyomja a mentés gombot, bezárhatja ezt az ablakot, vagy folytathatja a válaszok kitöltését.                        |             |  |  |  |  |
|   | Ahhoz, hogy anonim maradjon, kérem, használjon egy álnevet felhasználónévként, viszont e-mail címet nem kötelező megadni.    |             |  |  |  |  |
|   |                                                                                                    |             |  |  |  |  |
| * | Név:                                                                                                    |             |  |  |  |  |
| * | Jelszó:                                                                                                    |             |  |  |  |  |
| * | Jelszó újra:                                                                                                    |             |  |  |  |  |
|   | E-mail címe:                                                                                                    |             |  |  |  |  |
|   |                                                                                                    | Mentés most |  |  |  |  |

3. Amennyiben nem kívánja folytatni a kitöltést, és az eddig feltöltött adatokat sem szeretné menteni, kattintson a képernyő jobb felső sarkában található "*Kilépés és kérdőív ürítése*" feliratra, majd a felugró ablakban az "*Ok*" mezőre klikkelve erősítse meg döntését. Amennyiben az előző űrlap oldalra szeretne visszalépni, szeretné javítani korábbi, előző oldalakon található válaszait, akkor a képernyő bal alsó

Előző

mező megnyomásával visszajuthat a korábbi kérdéscsoporthoz.

## Iskolát ellátó orvos adatai:

sarkában található "Előző"

## 1. Iskolaorvosi körzet ÁNTSZ kódja

Az iskolaorvosi körzet azonosítóját kell megadni, amely működési engedélye tartalmazza az adott iskolai telephely ellátását. Ez egy kilencjegyű azonosítószámot jelent.

## 2. Orvos neve

Az adott iskolai telephelyet ellátó orvos nevét szükséges beírni.

## 3. Orvos pecsétszáma

Adja meg az orvosi pecsétszámát úgy, hogy az esetlegesen első karakterelemként benne szereplő betűt kihagyja

## 4. Orvos beosztása

A legördülő menüből válassza ki a szakorvosi/orvosi beosztását:

- főfoglalkozású iskola, ifjúsági orvos vagy házi gyermekorvos vagy
- háziorvos vagy
- részfoglalkozású belgyógyász vagy
- részfoglalkozású gyermekgyógyász vagy
- egyéb részfoglalkozású orvos
- 5. Orvos e-mail címe

Az adott iskolai telephelyet ellátó/adatszolgáltató iskolaorvos e-mail címét szükséges megadni.

## 6. Orvos telefonszáma

Itt adatszolgáltatást végző iskolaorvos telefonos elérhetőségét kell megadni,

A "Következő" gomb megnyomása után az Iskola adatai kérdéscsoporthoz jut.

#### Iskola adatai:

## 1. OM azonosító

Az iskolaorvos által ellátott intézmény OM azonosítószáma.

## 2. Feladatellátási hely azonosítója

Az iskolaorvos által ellátott iskolai telephely azonosítószáma, amely minden esetben egy háromjegyű szám. A feladatellátási hely azonosítója az Oktatási Hivatal honlapján (https://www.oktatas.hu/hivatali\_ugyek/kir\_intezmenykereso) is megtalálható.

## **FONTOS!**

Amennyiben <u>egy iskolai telephelyet több orvos</u> lát el, mindegyik elkészíti a jelentést, és az eddigiektől eltérően mindketten rögzítik is a saját feladatukról készített jelentést.

Amennyiben <u>egy telephelyen többféle iskolatípus</u> is működik, akkor azokról külön jelentést kell kitölteni, melyeknél az *OM azonosító* és a *Feladatellátási hely azonosítója* meg fog egyezni, viszont különbözni fog a *Feladatellátási hely típusa*.

## 3. Intézmény neve:

Ebbe a mezőbe az ellátott iskola hivatalos nevét szükséges megadni.

## 4. Feladatellátási hely megnevezése

A feladatellátási ellátási hely hivatalos nevét szükséges írni. Ez bizonyos esetekben megegyezik az intézmény nevével, de több telephelyes intézményeknél különbözhet. Kérjük, a kért adatot az Oktatási Hivatal honlapján is megtalálható pontos nevek használatával töltse ki.

Például: A 032498 OM azonosítójú iskola neve: Gyömrői Weöres Sándor Általános Iskola és Alapfokú Művészeti Iskola. Ennek az iskolának a 001 kódú feladatellátási helyének neve megegyezik az iskola nevével, azaz Gyömrői Weöres Sándor Általános Iskola és Alapfokú Művészeti Iskola, míg a 002 kódú feladatellátási helyének már Gyömrői Weöres Sándor Általános Iskola és Alapfokú Művészeti Iskola Erzsébet utcai Telephelye a hivatalos neve.

## 5. Feladatellátási hely megye

A legördülő válaszmenüben szükséges kiválasztani, hogy az iskolaorvos feladatellátási helye melyik megyében található.

## 6. Feladatellátási hely járás

A legördülő válaszmenüben szükséges kiválasztani, hogy a feladatellátási hely melyik járásban, illetve budapesti intézmény esetében melyik kerületben található.

## 7. Feladatellátási hely irányítószám

A feladatellátási hely postai irányítószámát szükséges megadni.

## 8. Feladatellátási hely település

A feladatellátási hely postai címéből a település nevét szükséges beírni.

## 9. Feladatellátási hely utca

Ezen mezőbe a feladatellátási hely postai címéből a közterület nevét és jellegét szükséges megadni. (pl. Kossuth Lajos utca)

## 10. Feladatellátási hely házszám

A feladatellátási hely postai címéből a házszámot szükséges beírni.

## 11. Feladatellátási hely típusa

A lenyíló ablakban szükséges kiválasztani, hogy az iskolaorvos által ellátott feladatellátási hely milyen típusú oktatási intézmény (pl. gimnázium).

A "Következő" gomb megnyomása után az "A" tábla kérdéscsoporthoz jut.

## "A" tábla

## 1. Feladatellátási helyre beíratottak száma összesen (jelentési év október 1-én)

A feladatellátási helyre beíratott tanulók létszámát szükséges megadni a jelentési év október 1-ei, azaz a 2018-2019. tanévre vonatkozóan, a 2018. október 1-i állapotnak megfelelően.

2. Feladatellátási helyen az adatszolgáltató orvos által ellátandók száma összesen

A feladatellátási helyen az adatszolgáltató orvos által ellátandók számát szükséges megadni.

A "Következő" gomb megnyomása után az "B" tábla kérdéscsoporthoz jut.

## "B" tábla: Az iskolaorvos tevékenysége a tanév folyamán

## 1. szomato-mentális okból gondozást igénylők

Ebbe a sorba azokat a tanulókat kell feltüntetni, akik akár szomatikus, akár mentális okból fokozott gondozásban részesülnek. (Rendszeres kontrollvizsgálatok, tanácsadás, fokozott kapcsolattartás a pedagógusokkal, szülőkkel, külső társintézményekkel a gyermek érdekében).

## 2. szociális okból gondozást igénylők

## 3. intézményben balesetet szenvedők száma

Csak azokat a baleseteket kell feltüntetni, melyek három napon túl gyógyulnak, és jegyzőkönyv készül róluk (rendelet szabályozza).

## 4. az adott évben orvos által megvizsgált tanulók száma (szűrővizsgálatok)

Az index osztályokban megvizsgáltak és a többi osztályban szűrővizsgálati jelleggel megvizsgáltak együttes száma kerül. Ebben a rovatban az orvos által megvizsgált tanulók számát kell közölni, amely nem lehet több a beíratottak számánál. (kivéve új tanulók vizsgálata, szakmai alkalmassági vizsgálatok). Egy tanulót a tanév folyamán többször is vizsgálhatnak, de a vizsgálatok számát a következő 05. sorban kell közölni.)

## 5. az összes orvosi vizsgálat száma

Csak az oktatási intézményben végzett tevékenység adatait kell szerepeltetni (ahány alkalommal **orvosi** vizsgálatra került sor). Egy gyermek többször is vizsgálatra kerülhet (ez a rovat = az adott évben orvos által megvizsgált tanulók száma (szűrővizsgálatok) + testnevelési csoportbesorolás során végzett vizsgálat, oltás előtti vizsgálatok, pályaorientációs vizsgálat, gondozás stb.).

## 6. a megvizsgáltak közül szakorvosi vizsgálatra utalt tanulók száma

A szakrendelésre irányított tanulók számát kell beírni, akár beutalóval, akár anélkül vehető igénybe az ellátás. Nem lehet több az összes orvosi vizsgálat számánál.

## 7. ebből gyanú igazolódott

Az ebből gyanú igazolódott rovatba a tanulók számát kell jelenteni nem az igazolt elváltozásokat. (Pl.: Ha egy tanulónál szemészeti és ortopédiai elváltozás is igazolódott, akkor is csak egynek kell számolni.)

## 8. pályaalkalmassági célból

Csak a szakmai alkalmassági vizsgálatok jelentendők a középfokú oktatási intzéményekben.

Szakmai alkalmassági vizsgálat: a szakma elsajátításának megkezdését megelőző, illetőleg a képzés és az átképzés időszakában az alkalmasság véleményezése érdekében végzett orvosi vizsgálat.

## 9. szakorvosi vizsgálatra utaltak beutalóinak száma

Szakrendelésre irányítások, beutalások eset száma, akár beutalóval, akár anélkül vehető igénybe az ellátás. Ide sorolandók mindazok az esetek, amikor akár a szűrővizsgálatok, akár egyéb megjelenés

alkalmával közvetlenül az iskolaorvos vagy közvetetten a házi gyermekorvoson/háziorvoson keresztül szakellátásra irányították a gyermeket. Értelemszerűen egy gyermek többféle vizsgálatra is beutalható.

## 10. védőoltások száma

Valamennyi iskolai kampány és egyéb beadott védőoltás száma az iskolás gyermekek körében. Az oltások számát, nem pedig az oltott tanulók számát kell feltüntetni.

## 11. preventív egészségvédelmi előadások száma

Tanóra vagy egészségfejlesztési program keretében, az iskola orvosa által tartott legalább

30 perces egészségfejlesztő foglalkozás.

## 12. preventív személyes tanácsadás száma

Az iskola orvosa által tanáccsal ellátott gyermek száma.

A "Következő" gomb megnyomása után az "C" tábla kérdéscsoporthoz jut.

A "C" táblában az index osztályokban megvizsgált tanulók – BNO kód szerinti – diagnózisainak számát kell megadni nemenkénti bontásban.

A "Következő" gomb megnyomása után az "D" tábla kérdéscsoporthoz jut.

A "D" táblában a testnevelés besorolási jelentés számadatait szükséges feltüntetni osztályonkénti és nemenkénti bontásban.

A táblákat értelemszerűen, az OCSGYI által korábban kidolgozott besorolási (kategorizálási) irányelvek felhasználásával kell kitölteni.

Az összegző sorokat és oszlopokat, valamint a %-os oszlopot az űrlap nem tartalmazza. Az adatok összegzését az NNK végzi.

Amennyiben a képernyő jobb alsó sarkában található "*Elküldöm*" gombra kattint, a kitöltött kérdőíve véglegesül, beküldésre kerül. Az elküldést követően, a záróüzenet tartalmazó képernyőfelületén lehetősége van az űrlapra adott válaszainak mentésére, illetve nyomtatására.

Kérjük, ne feledje a kitöltött adatlapot menteni. A válaszainak mentéséhez a következőt kell tennie:

1. Az elküldést követően megjelenő záróüzenetet tartalmazó képernyő alján kattintson a "Válaszai nyomtatása" feliratra.

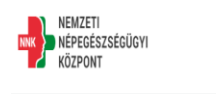

| Köszönjük, hogy az ürlap kitöltésével hozzájárult a 2018/2019. évi iskola-egészségügyi adatszolgáltatáshoz.          |  |  |  |
|----------------------------------------------------------------------------------------------------|--|--|--|
| Kérjük, ne feledje a kitöltött adatlapot menteni és a járási vezető védőnő részére elektronikus formában megküldeni. |  |  |  |
| Válaszai nyomtatása.                                                                                                 |  |  |  |

2. A "Válaszai nyomtatása" feliratra történő kattintást követően, a kitöltött űrlap mentéséhez nyomja meg "queXMLPDF export" feliratot:

| Export these responses as PI                                                   | DF: PDF exportálás                                               | Export these responses to QXIL: queXMLPDF export |  |
|--------------------------------------------------------------------------------|------------------------------------------------------------------|--------------------------------------------------|--|
| Survey name (ID): Jelentés az iskolaegészségügyi munkáról (orvosi rész) (59714 |                                                                  |                                                  |  |
| Iskolát ellátó orvos adatai (1063)                                             |                                                                  |                                                  |  |
|                                                                                | Iskolaorvosi körzet ÁNTSZ kódja (19264)<br>Típus: (S/text-short) |                                                  |  |
|                                                                                | Orvos neve (19265)<br>Tinus: (Stfext-short)                      |                                                  |  |